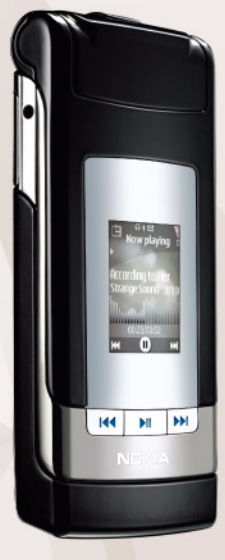

# Dela online 2.0 Nokia N76-1

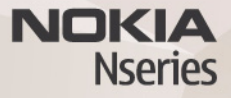

#### INGEN GARANTI:

Tredjepartsprogrammen som levereras med enheten kan ha skapats av och ägas av personer eller företag som inte är dotterbolag till Nokia eller till Nokia närstående bolag. Nokia äger inte upphovsrätten eller de immateriella rättigheterna till dessa program från tredje part. Följaktligen ansvarar inte Nokia för någon slutanvändarsupport eller för programmens funktionalitet, eller för informationen i programmen eller i dessa material. Nokia lämnar inte någon garanti för tredjepartsprogrammen.

GENOM ATT ANVÄNDA PROGRAMMEN ACCEPTERAR DU ATT PROGRAMMEN LEVERERAS I BEFINTLIGT SKICK UTAN GARANTIER AV NÅGOT SLAG, VAREN UTTRYCKLIGA ELLER UNDERFÖRSTÅDDA, MED UNDANTAG AV VAD SOM FÖLJER AV TVINGANDE LAG. VIDARE ACCEPTERAR DU ATT VARKEN NOKIA ELLER DESS NÄRSTÅENDE BOLAG LÄMNAR NÅGRA UTFÅSTELSER ELLER GARANTIER, VARKEN UTTRYCKLIGA ELLER UNDERFÖRSTÅDDA, INKLUSIVE, MEN UTAN BEGRÄNSNING TILL, GARANTIER AVSEENDE ÄGANDERÄTT, ALLMÅNINA LÄMPLIGHET OCHFELLER LÄMPLIGHET FÖR ETT SÅRSKILT ÄNDAMÅL, ELLER ATT PROGRAMMEN INTE UTGÖR INTRÅNG I TREDJE PARTS PATENT, UPPHOVSRÄTT, VARUMÄRKEN ELLER ANDRA RÄTTIGHETER.

© 2007 Nokia. Alla rättigheter förbehållna.

Nokia, Nokia Connecting People, Nseries och N76 är registrerade varumärken som tillhör Nokia Corporation. Andra produkt- och företagsnamn som det hänvisats till kan vara varukännetecken eller näringskännetecken som tillhör sina respektive ägare.

Nokia utvecklar ständigt sina produkter. Nokia förbehåller sig rätten att göra ändringar och förbättringar i de produkter som beskrivs i detta dokument utan föregående meddelande.

MED UNDANTAG AV VAD SOM FÖLJER AV TVINGANDE LAG SKALL VARKEN NOKIA ELLER DESS LICENSTAGARE UNDER INGA OMSTÄNDIGHETER VARA ANSVARIGT FÖR FÖRLUST AV DATA ELLER INKOMST ELLER SÄRSKILD, TILLFÄLLIG, FÖLJDSKADA, ELLER INDIREKT SKADA, OAVSETT ORSAKEN TILL FÖRLUSTEN ELLER SKADAN.

Enheten kan ha förinstallerade bokmärken eller länkar till webbplatser från tredje part. Du kan även visa andra webbplatser från tredje part i din mobila enhet. Webbplatser från tredje part har ingen koppling till Nokia, och Nokia varken stödjer eller tar ansvar för dessa webbplatser. Om du väljer att visa sådana webbplatser bör du vidta försiktighetsåtgårder beträffande säkerhet och innehåll. INNEHÅLLET I DETTA DOKUMENT GÄLLER AKTUELLA FÖRHÅLLANDEN. FÖRUTOM

VAD SOM STADGAS I TILLÄMPLIG TVINGANDE LAGSTIFTNING, GES INGA GARANTIER AV NÅGOT SLAG, VARKEN UTTRYCKLIGA ELLER UNDERFÖRSTÅDDA, INKLUSIVE, MEN UTAN BEGRÄNSNING TILL, GARANTIER AVSEENDE PRODUKTENS ALLMÄNNA LÄMPLIGHET OCH/ELLER LÄMPLIGHET FÖR ETT SÄRSKILT ÄNDAMÅL, VAD GÄLLER RIKTIGHET, TILLFÖRLITLIGHET ELLER INNEHÅLLET I DETTA DOKUMENT. NOKIA FÖRBEHÅLLER SIG RÄTTEN ATT ÄNDRA DETTA DOKUMENT ELLER ÅTERKALLA DET UTAN FÖREGÅENDE MEDDELANDE.

Tillgång till särskilda produkter och tillämpningar och tjänster för produkterna kan variera efter region. Kontakta återförsäljaren om du vill ha mer detaljerad information och veta vilka språkalternativ som finns tillgängliga.

Viss användning och vissa funktioner är SIM-kort- och/eller nätverksberoende, MMS-beroende eller beroende på enhetens kompatibilitet och innehållsformaten som stöds. Vissa tjänster kan debiteras separat.

I användarhandboken finns mer viktig information om enheten. UPPLAGA 2 SV

# Dela online

Du kan dela dina bilder och videoklipp i online-album, webbloggar eller andra online-delningstjänster på webben. Du kan överföra innehåll, spara oavslutade inlägg som utkast och fortsätta senare samt visa innehållet i albumen. De typer av innehåll som stöds kan variera beroende på tjänstleverantör.

# Kom igång

Du måste prenumerera på tjänsten hos en leverantör av online-bilddelningstjänster. Du kan oftast prenumerera på tjänsten på tjänstleverantörens webbsida. Fråga tjänstleverantören om du vill ha mer information om prenumeration på tjänsten. Mer information om kompatibla tjänstleverantörer finns på www.nseries.com/support.

När du öppnar tjänsten första gången i programmet Dela online får du skapa ett nytt konto och definiera användarnamn och lösenord. Om du vill komma åt kontoinställningarna senare väljer du Öppna onlinetjänst > Val > Inställningar. Se "Inställningar för Dela online", sid. 4.

# Överföra filer

Tryck på 💱 och välj Galleri > Bilder och video, filerna du vill överföra och Val > Sänd > Webbuppladdning. Du kan också komma åt onlinetjänster från huvudkameran.

Välj tjänst öppnas. Om du vill skapa ett nytt konto för en tjänst väljer du Val > Lägg till nytt konto eller tjänstikonen med Skapa nytt i tjänstlistan. Om du har skapat ett nytt konto offline, eller ändrat konto- eller tjänstinställningar via en webbläsare på en dator kan du uppdatera tjänstlistan i enheten genom att välja Val > Hämta tjänst. Du väljer en tjänst genom att trycka på bläddringsknappen.

När du väljer tjänsten visas de valda bilderna och videorna i redigeringsläge. Du kan öppna och visa filerna, ordna om dem, lägga till text eller lägga till nya filer.

Om du vill ansluta till tjänsten och överföra filerna till webben väljer du Val > Ladda upp eller trycker på  $\$ .

Om du vill avbryta webböverföringsprocessen och spara det skapade inlägget som ett utkast väljer du Tillbaka > Spara som utkast.

Om du vill visa aktiva överföringar trycker du på 😘 och väljer Galleri > Bilder och video > Val > Öppna

onlinetjänst. I listan över tjänster visas överföringsstatus för varje tjänst. Om du vill avbryta en pågående överföring väljer du en aktiv tjänst och väljer sedan Val > Avbryt, Spara som utkast eller Radera.

# Öppna online-tjänsten

Om du vill visa överförda bilder och videor i onlinetjänsten samt visa utkast och skickade poster i enheten går du till mappen Bilder och video > Val > Öppna onlinetjänst. Om du skapar ett nytt konto offline eller ändrar kontoeller tjänstinställningar via en webbläsare på en dator väljer du Val > Hämta tjänst för att uppdatera tjänstlistan i enheten. Överföringsstatus för varje tjänst visas i listan under tjänstens namn.

Välj en tjänst i listan. Om du vill ansluta till tjänsten via webbläsaren och Internet-anslutning väljer du Val >Anslut till tjänst. Om du vill visa objekt som du nyligen har överfört i enheten väljer du Val > Senaste uppladdningar.

## Inställningar för Dela online

Om du vill ändra inställningarna för Dela online i Dela online väljer du Öppna onlinetjänst > Val > Inställningar.

### Mina konton

l Mina konton kan du skapa nya konton eller ändra befintliga konton. Om du vill skapa ett nytt konto väljer du Val > Lägg till nytt konto. Om du vill ändra ett befintligt konto väljer du kontot och Val > Redigera. Välj bland följande:

Kontonamn - om du vill ange önskat namn för kontot

**Operatör** – om du vill välja tjänstleverantör. Du kan inte ändra tjänstleverantör för ett befintligt konto, utan du måste skapa ett nytt konto för den nya tjänstleverantören. Om du raderar ett konto i Mina konton tas även de tjänster som hör ihop med kontot bort från enheten, inklusive de överförda objekten för tjänsten.

Användarnamn och Lösenord – om du vill ange det användarnamn och lösenord du skapade för kontot när du registrerade online-tjänsten

Storlek på hämtad bild – om du vill välja den storlek som bilderna har vid överföring till tjänsten.

#### Inställningar

Storlek på visningsbild – om du vill välja den storlek som bilderna får när de visas på enhetens display. Denna inställning påverkar inte bildstorleken vid överföring. Storlek på visningstext – om du vill välja den textstorlek som används vid visning av text i utkast och skickade poster, eller när du lägger till och redigerar text i en ny post.

#### Avancerat

Stand.kopplingspunkt – Om du vill ändra vilken kopplingspunkt som ska användas vid anslutning till online-tjänsten.